## Find vej med MOTION – Guide til udskrivning af kort

- 1. Start med at åbne www.motionid.dk og klik på "Aktiviteter" for oven og derefter på "Find vej med motion"
- 2. Klik på det kort, du ønsker at udskrive (herunder er det "Uge 15 ø 2.0")
- 3. Højreklik på kortet, der nu er åbnet, og klik på "Åbn billede på ny fane"

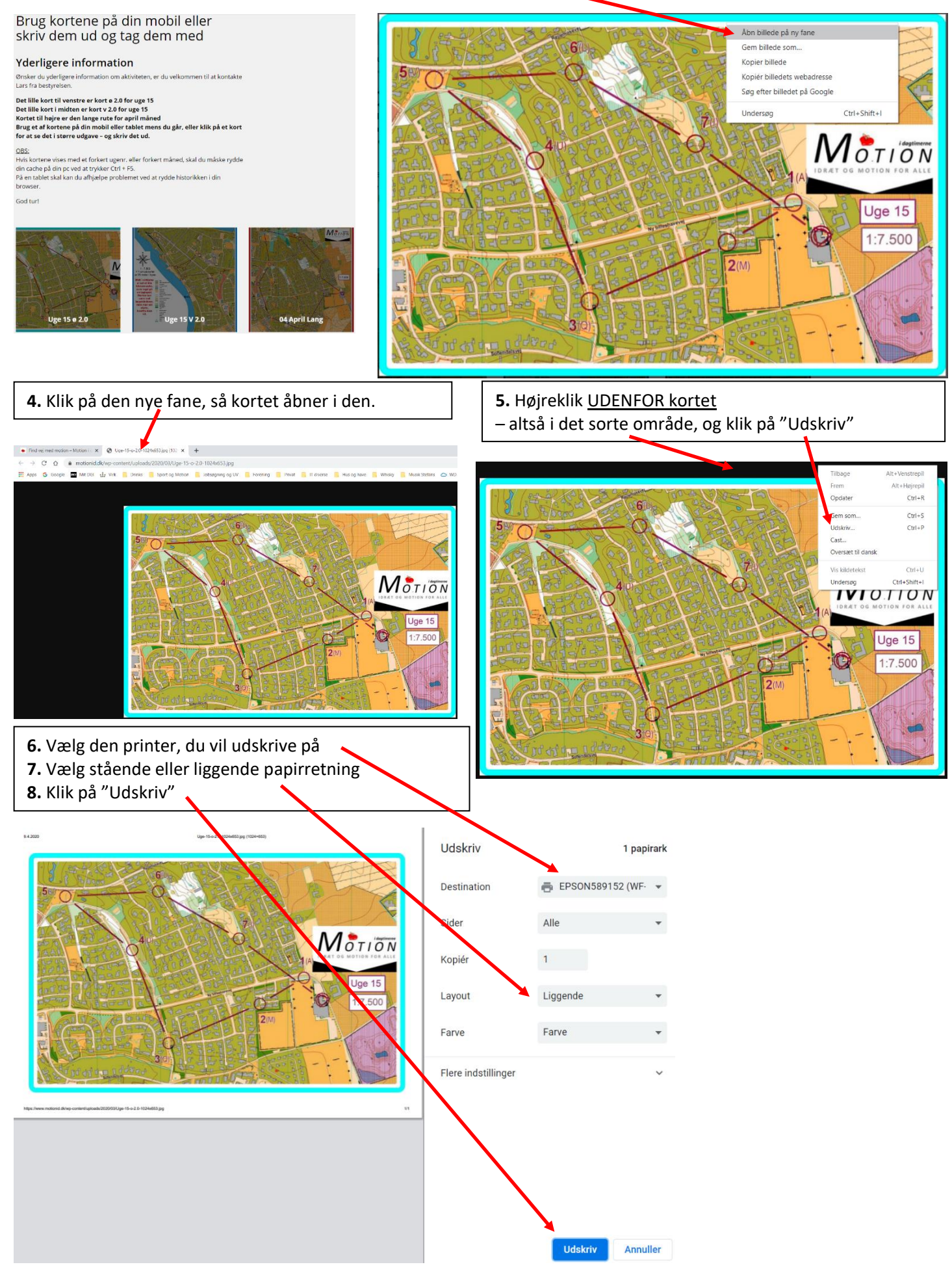